**BeoVision 1** 

# Handbok

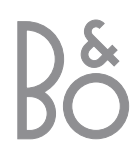

## Handbokens innehåll

Nedan följer ett index över innehållet i Referensboken med sidhänvisningar.

- Så här installerar du BeoVision 1, 4
- Ansluta TV-kablarna, 5
- Ansluta en videobandspelare, 6
- Ansluta en dekoder, 7
- Ansluta en set-top box, 8
- Ansluta en DVD 1, 9
- Audiosystem med BeoVision 1, 10
- Distribuera ljud och bilder med BeoLink, 12
- Installera BeoVision 1 i ett linkrum, 14
- Första inställningen av BeoVision 1, 16
- Registrera kringutrustning, 18
- Redigera inställda TV-kanaler, 20
- Göra om inställningen av kanaler eller lägga till kanaler, 24
- Inställningar för TVns position, 26
- Välja menyspråk, 27
- Justera ljudinställningar, 28
- Justera bildinställningar, 30
- Ställa in tid och datum, 31
- Slå på och av BeoVision 1 automatiskt, 32
- PIN-kodsystemet, 34
- Skötsel av BeoSound 1, 36
- Kontroll- och anslutningspanel, 37
- Anslutningar på baksidan, 38
- Om du har en BeoCord V 8000 videobandspelare..., 40
- Om du har en Set-top Box Controller..., 44
- Övrig information..., 48

## Så här används BeoVision 1

- 4 Använda fjärrkontrollen Beo4
- 5 Använda menyerna
- 5 Använda skärmdisplayen

#### Titta på TV

- 6 Stega igenom inställda kanaler
- 6 Se lista över kanaler
- 7 Justera bildformatet
- 7 Vrida BeoVision 1 åt vänster eller höger

## Ljudinställningar

- 8 Justera eller stänga av ljudet
- 8 Ändra ljudtyp eller språk
- 9 Justera högtalarbalansen och välja högtalarkombination

## Söka text-TV-information

- 10 Navigera i text-TV
- 11 Skapa eller radera MEMO-sidor
- 11 Använda MEMO-sidor

#### Använda kanalgrupper

- 12 Välja kanaler i en grupp
- 12 Skapa grupper
- 13 Flytta kanaler inom en grupp

# Så här används BeoVision 1

### Använda fjärrkontrollen Beo4

Gå igenom de grundläggande principerna för fjärrkontrollen Beo4 och prova dem. Knapparnas funktioner beskrivs nedan. \*I handboken till Beo4 finns information om hur man lägger till extra funktioner till de som visas i displayfönstret på Beo4.

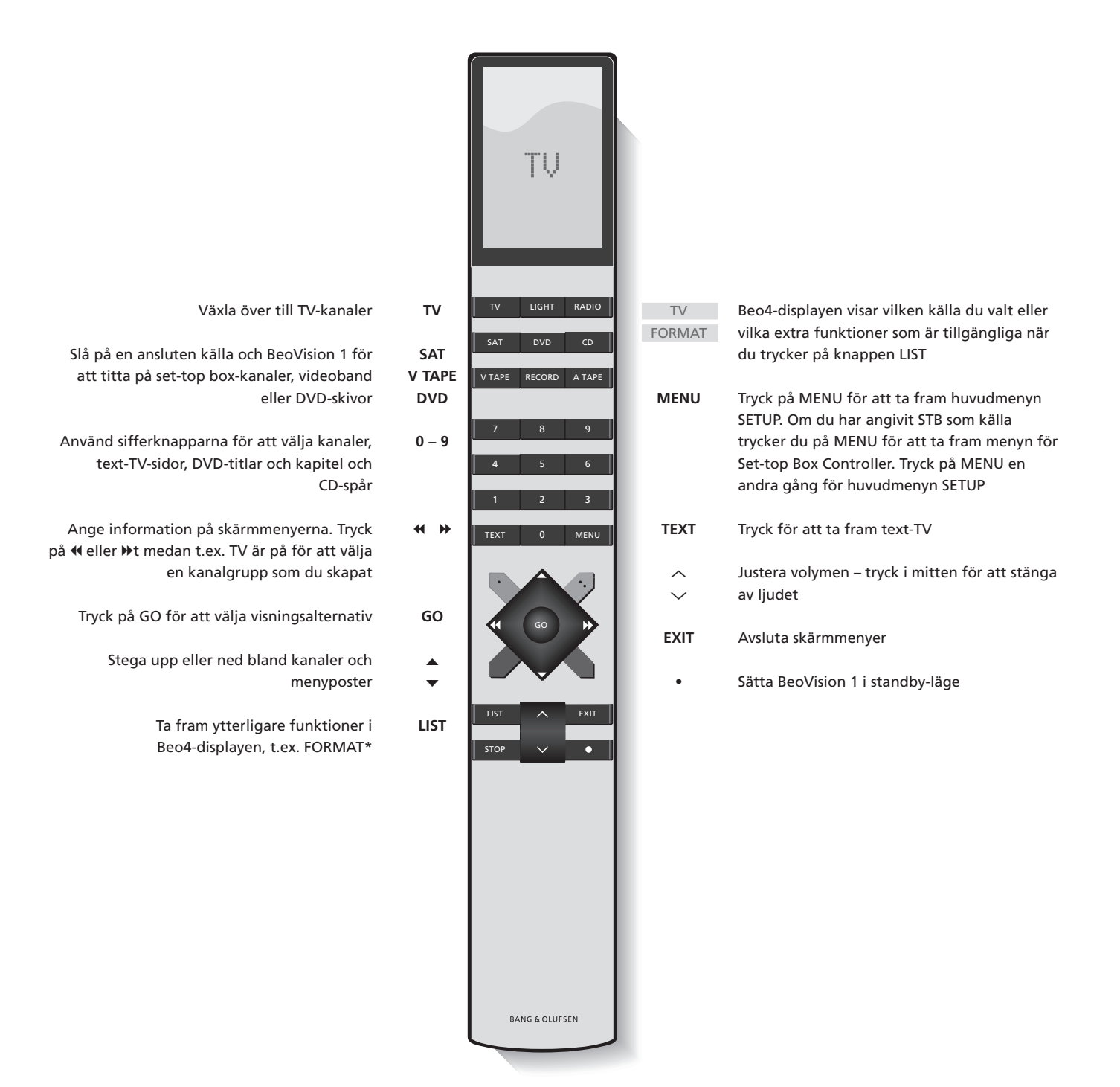

## Använda menyerna

Via menyerna på skärmen på BeoVision 1 kommer du åt ett antal olika alternativ. När du går in i menysystemet kommer du först till menyn SETUP.

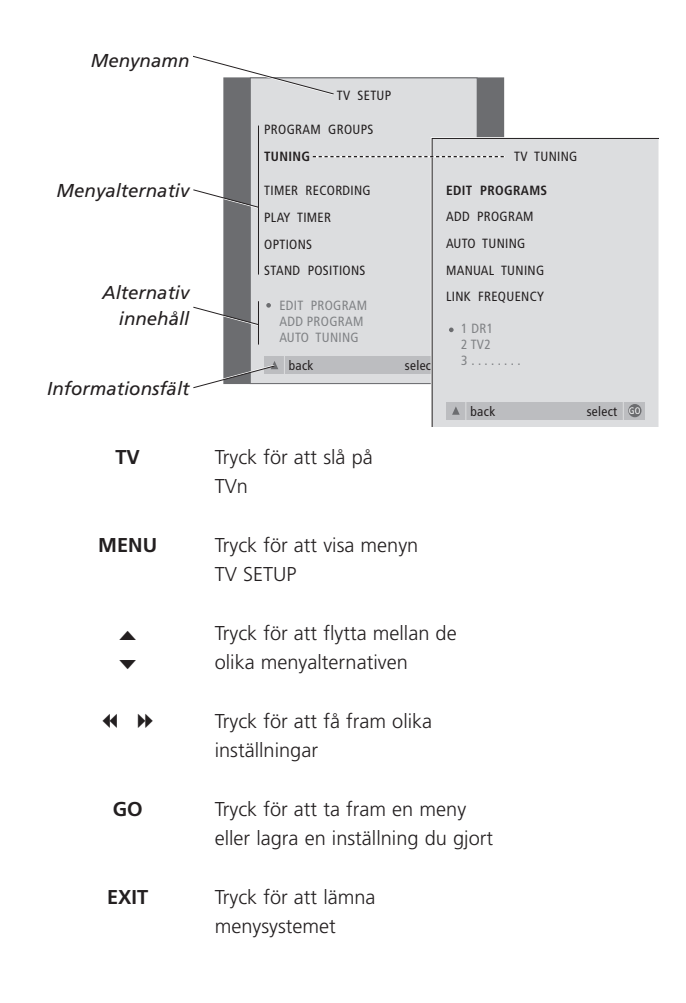

## Skärmdisplayen

Skärmdisplayen visar vilken källa du har valt.

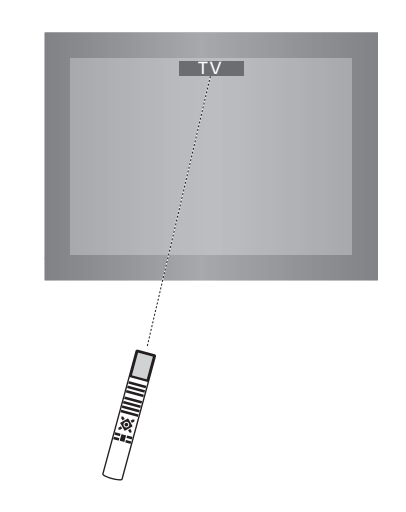

# Titta på TV

Det finns fyra olika sätt att hitta en TV-kanal som ställts in på BeoVision 1...

- Du kan stega igenom alla inställda kanaler;
- Du kan använda sifferknapparna för att ange numret på önskad kanal:
- Du kan ta fram en lista på skärmen över samtliga inställda kanaler;
- Du kan välja en kanalgrupp. I avsnittet Använda kanalgrupper finns mer information.

Medan du tittar på TV kan du även justera bildformatet och vrida BeoVision åt vänster eller höger.

## Stega igenom inställda kanaler

För att titta på TV trycker du på TV på fjärrkontrollen Beo4. TVn slår automatiskt på den kanal du senast tittade på.

## Se lista över kanaler

Välj t.ex. TV som källa, tryck på GO på fjärrkontrollen Beo4 och håll den nedtryckt för att få fram en komplett lista över tillgängliga TV-kanaler. Du kan också ta fram en lista över kanalgrupper.

| тν     | Tryck på TV för att slå på<br>BeoVision 1                                                   | TV<br>BBC   |
|--------|---------------------------------------------------------------------------------------------|-------------|
| ▲<br>▼ | Tryck på ▲ eller ▼ för att stega<br>uppåt eller nedåt bland de<br>tillgängliga TV-kanalerna | GO          |
| 1 – 9  | Använd knapparna 1 – 9 för att<br>ange önskad TV-kanal                                      | •           |
| SAT    | Tryck på en annan källknapp,<br>t.ex. SAT, för att sätta på Set-top<br>box-kanaler          | GO<br>0 – 9 |

Genom att trycka 0 kan du växla mellan den aktuella kanalen och föregående TV-kanaler.

## GO Tryck och håll den nedtryckt för att ta fram TV-kanallistan Stega upp eller ned bland de tillgängliga kanalerna GO Tryck för att ta fram den valda kanalen, eller... 0 - 9 knappa in numret på den kanal du vill se

Tryck för att slå på TVn

#### Ta fram kanallistan för en speciell grupp...

| TV<br>BBC | Tryck för att slå på TVn                                                                   |
|-----------|--------------------------------------------------------------------------------------------|
|           | Tryck ◀ eller ➡ och stega<br>igenom grupperna                                              |
| GO        | Tryck för att ta fram den valda<br>gruppen                                                 |
| GO        | Tryck och håll nedtryckt för att få<br>fram kanallistan för den här<br>gruppen             |
| ₩ ₩       | Tryck <b>≪</b> eller <b>≫</b> för att visa<br>kanallistorna för alla de andra<br>grupperna |

## Justera bildformatet

LIST

FORMAT

1 – 2

Det bildformat du väljer visas sedan på skärmen, antingen 16:9 widescreen eller standardformatet 4:3. Det bildformat du väljer lagras inte. När du byter kanal eller stänger av BeoVision 1 återgår bilden till standardformatet 4:3.

## Vrida TVn åt vänster eller höger

Om BeoVision 1 är försedd med motorstativ kan du vrida åt vänster eller höger med hjälp av fjärrkontrollen Beo4. Du kan också vrida BeoVision 1 manuellt.

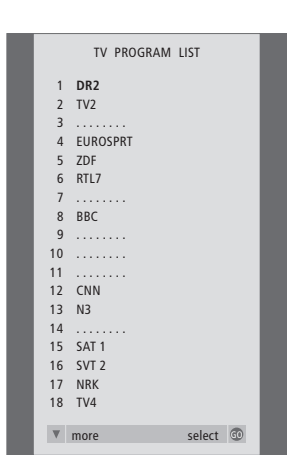

Kanallistan för TV visas nu. Där får du en översikt över alla tillgängliga TV-kanaler.

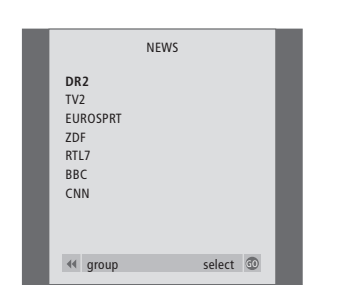

Grupplista... TV-kanaler som har valts för en grupp visas också i kanallistorna över alla inställda TV-kanaler.

| Tryck flera gånger tills FORMAT<br>visas i Beo4-displayen                                              | <b>LIST</b><br>STAND | Tryck flera gånger tills STAND<br>visas i Beo4-displayen                                                                 |
|----------------------------------------------------------------------------------------------------|----------------------|----------------------------------------------------------------------------------------------------|
| Tryck på 1 eller 2 för att välja ett<br>bildformat: FORMAT 1 för en<br>4:3-bild, eller FORMAT 2 för en | < ₩                  | Tryck för att vrida BeoVision 1 åt<br>vänster eller höger, eller                                                         |
| 16:9-bild                                                                                              | 1 – 9                | använd sifferknapparna för att<br>välja en förinställd position; 1<br>betyder längst åt vänster och 9<br>längst åt höger |

I avsnittet Inställningar för TVns position i Referensboken finns mer information om hur du förinställer positioner för BeoVision 1.

# Justera ljudet

VO

Det finns flera möjligheter att justera ljudet på BeoVision 1.

Du kan alltid justera volymen eller stänga av ljudet helt.

Om kanalerna sänder med olika ljudtyper eller språk har du möjlighet att välja bland dem.

Om du har anslutit högtalare till BeoVision 1 kan du välja den högtalarkombination du föredrar.

När du sätter på BeoVision 1 eller någon av källorna som anslutits till den, slås högtalarna på eller av, beroende på vad som passar ljudet i den aktuella källan.

## Justera eller stänga av ljudet

När du tittar på TV kan du justera volymen på TV-ljudet eller stänga av ljudet helt när du vill.

## Ändra ljudtyp eller språk

I

I

Om olika ljudtyper eller språk finns tillgängliga, kan du lagra din favoritljudtyp när du ställer in TV-kanalerna. Du kan också välja ljudtyp eller språk medan du tittar på en kanal.

| VOL 26 | Tryck på ∧ eller ∨ för att höja<br>eller sänka volymen |
|--------|--------------------------------------------------------|
| ∧      | Tryck mitt i mellan knapparna                          |
| ✓      | $\sim$ och $\sim$ för att stänga av                    |
| MUTE   | ljudet                                                 |
| ^      | Tryck på ∧ eller ∨ en gång till                        |
| ~      | för att slå på ljudet igen                             |

| LIST      | Tryck flera gånger tills SOUND*                                           |
|-----------|---------------------------------------------------------------------------|
| SOUND     | visas i Beo4-displayen                                                    |
| GO        | Tryck för att visa den aktuella                                           |
| MONO      | ijuutypen pa skannen                                                      |
| <b>GO</b> | Tryck flera gånger för att växla till<br>en annan liudtyn eller ett annat |
| STEREO    | språk i ett flerspråkigt program                                          |
| EXIT      | Tryck för att lämna funktionen<br>SOUND                                   |

\*För att kunna visa SOUND på Beo4, måste du först lägga till funktionen på Beo4:s lista över funktioner. I handboken till Beo4 finns mer information.

Anmärkning: I avsnittet Anslutningar på baksidan i referensboken finns mer information om hur du ansluter högtalare, och i handboken till suroundljudsmodulen finns mer information om surroundljud.

## Justera högtalarbalansen och välja högtalarkombination

När du ansluter högtalare till BeoVision 1, kan du justera högtalarbalansen och välja högtalarkombination när du vill.

| LIST    | Tryck flera gånger tills SPEAKER                                        | Högtalarkombinationer                                                                                                    |  |
|---------|-------------------------------------------------------------------------|----------------------------------------------------------------------------------------------------|--|
| SPEAKER | visas i Beo4-displayen                                                  | HÖGTALARE 1                                                                                                    |  |
| < ₩     | Tryck för att justera balansen<br>mellan höger och vänster<br>högtalare | Ljud endast i TV-högtalarna. För program med<br>samtalsröst, t.ex. TV-nyheter.<br>HÖGTALARE 2<br>Stereoljud i de två externa fronthögtalarna. |  |
| 1 – 3   | Tryck för att välja<br>högtalarkombination                              | BeoLab 2 subwoofer är aktiv. För musik-CD-<br>skivor.<br>HÖGTALARE 3<br>TV-högtalarna, de externa fronthögtalarna och                         |  |
| EXIT    | Tryck för att lämna funktionen<br>SPEAKER                               | BeoLab 2 subwoofer är aktiva. För TV-program med stereoljud.                                                                                  |  |
|         |                                                                         | l avsnittet <i>Justera liudinställningar</i> i referensboken                                                                                  |  |

I avsnittet Justera ljudinställningar i referensboke finns mer information om hur du förinställer en högtalarkombination.

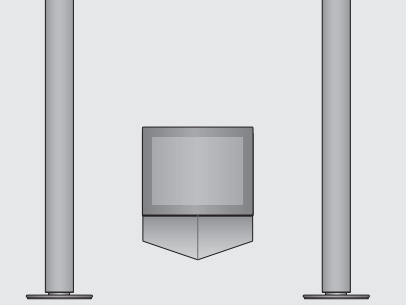

## Söka text-TV-information

Text-TV innehåller massor med information. BeoVision 1 hjälper dig att hitta den snabbt.

Med hjälp av pilknapparna på Beo4, menylisten längst upp på skärmen och markören kan du gå till exakt den sida du vill i ett enda steg. Och när du kommer dit kan du pausa bläddringen av undersidor, för att kunna läsa informationen i lugn och ro.

BeoVision 1 kan komma ihåg dina favoritsidor, gå tillbaka till föregående sidor, visa dolda meddelanden och hjälpa dig att komma till andra kanalers text-TVtjänster.

Via SETUP-funktionen kan du skapa så många som 9 MEMO-sidor för varje tillgänglig text-TV-tjänst. Om du lagrar en text-TV-sida med textning som text-TV-sida nummer 9, visas text-TV-textningen automatiskt på den kanalen.

## Navigera i text-TV

Du navigerar bland text-TV-sidorna med hjälp av menylisten längst upp på text-TV-sidan.

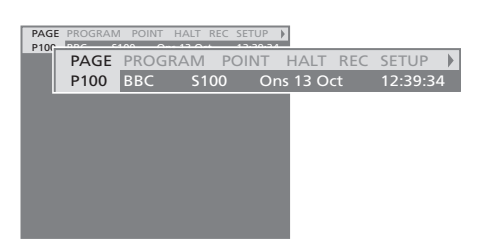

Tryck på **TEXT** för att komma till text-TV och **EXIT** för att lämna text-TV.

Om du trycker på **EXIT** och därigenom lämnar text-TV innan sidan du vill titta på har hittats, visar displayen TEXT när sidan hittats. Tryck på **GO** för att titta på sidan. Observera att ingen sådan anvisning visas om du byter kanal eller lämnar text-TV genom att välja en annan källa, t.ex. V.TAPE.

#### Gå till en annan sida...

- > Knappa in numret på den sida du vill se, eller...
- > tryck på ◀ för att flytta markören till PAGE.
- > Tryck på ▲ eller ▼ för att stega mellan sidor och håll dem nedtryckta för att stega snabbare.
- Tryck på GO för att komma till indexsidor (100, 200, 300, etc.).

# Flytta runt med hjälp av synliga sidreferenser...

- > Tryck på ➡ för att flytta markören på listen till POINT.
- > Tryck på GO eller ▼ för att placera markören på sidan.
- > Flytta markören med hjälp av pilknapparna till en sidreferens och tryck på GO.

#### Gå till föregående sida...

- > När du använder POINT för att flytta till en annan sida, ändras POINT i menylisten till RETURN.
- > Tryck på GO när du står på den nya sidan, om du vill gå tillbaka till föregående sida.

RETURN-funktionen tar dig bara tillbaka en sida. Du går tillbaka till tidigare visade sidor med PAGEeller MEMO-funktionen.

#### Byta till en annan text-TV-tjänst...

- > Tryck på ➤ för att flytta markören till PROGRAM. Om MEMO-sidor har skapats, markeras MEMO när du slår på text-TV. Tryck på ▲ eller ▼ när MEMO är markerat för att komma till PROGRAM.
- > Tryck på GO för att visa en kanallista.
- > Tryck på ▲ eller ▼ för att hitta önskad kanal.
- > Tryck på GO för att byta till en annan text-TVtjänst.

## Skapa eller radera MEMO-sidor

De text-TV-sidor som du tittar oftast på kan sparas som MEMO-sidor, vilket gör det lättare att plocka fram dem i en text-TV-tjänst. Du kan spara upp till nio MEMO-sidor.

#### Använda MEMO-sidor

Om du skapat MEMO-sidor kan du gå direkt mellan dem.

# PAGE MEMO1 POINT HALT REC SETUP ) PHONE PAGE MEMO2 POINT HALT REC SETUP ) P100 BBC 5100 Ons 13 Oct 12:39:34

#### Hindra undersidor från att bläddras...

- > Tryck på STOP för att hindra undersidor från att bläddras, eller...
- > flytta markören till HALT och tryck på GO. HALT ersätts av fyra siffror.
- > Använd ▼ och ▲ för att flytta till den undersida som du vill titta på, eller knappa in numret.
- > Tryck på GO för att starta sidbläddringen igen.

### Visa dolda meddelanden och liknande...

- > Flytta markören på listen till ▶.
- > Tryck på **GO** för att ändra SETUP till REVEAL.
- > Tryck på GO igen för att visa dold text på den aktuella sidan.

#### Skapa en MEMO-sida...

> Gå till en sida du använder ofta.

- > Tryck på eller för att flytta markören längs menylisten till SETUP och tryck på GO. De nio tillgängliga MEMO-platserna visas med nummer. Den första är markerad.
- > Tryck på GO för att lagra den aktuella sidan. Markören flyttas till nästa tillgängliga MEMOplats.
- > Använd knappsatsen på Beo4 för att välja nästa text-TV-sida du vill se.
- > Upprepa proceduren f
   ör varje sida som du vill lagra.
- > För att lämna MEMO-inställningen trycker du på ◀ eller ➡ för att flytta markören till BACK och trycker på GO.

Lagra text-TV-textningssidan som MEMO-sida 9, om du vill att text-TV-textningen ska visas automatiskt för en viss kanal.

#### Radera en MEMO-sida...

- > Tryck på ◀ eller ➡ för att flytta markören till SETUP och tryck på GO.
- > Flytta markören till den MEMO-sida som du vill radera och tryck på den gula knappen.
- > Tryck på den gula knappen en gång till för att bekräfta ditt val.

#### Visa MEMO-sidor...

- > Tryck på TEXT för att visa text-TV.
- > Tryck på ▲ eller ▼ för att flytta mellan olika MEMO-sidor.
- > Tryck på EXIT för att lämna text-TV.

# Använda kanalgrupper

Om du har lagrat många kanaler och snabbt vill komma till dina favoritkanaler utan att behöva gå igenom hela kanallistan varje gång, då ska du placera dem i grupper. Då behöver du inte stega igenom de kanaler du inte använder.

Grupperna kan namnges efter de personer som tittar mest på dem – 'Pappa' eller 'Maria' – eller efter vilken typ av kanaler som ingår, t.ex. 'Nyheter' eller 'Sport'.

När du har skapat och valt en viss grupp, behöver du bara stega igenom de TV- eller STB\*-kanaler som hör till den gruppen. Byt till en annan grupp för att titta på en annan uppsättning kanaler eller byt från GROUPS till TV för att se alla inställda TV-kanaler.

## Välja kanaler i en grupp

Du får tillgång till grupperna genom att aktivera gruppläget. Tryck på pilknapparna för att välja den grupp du söker och stega sedan igenom kanalerna i gruppen.

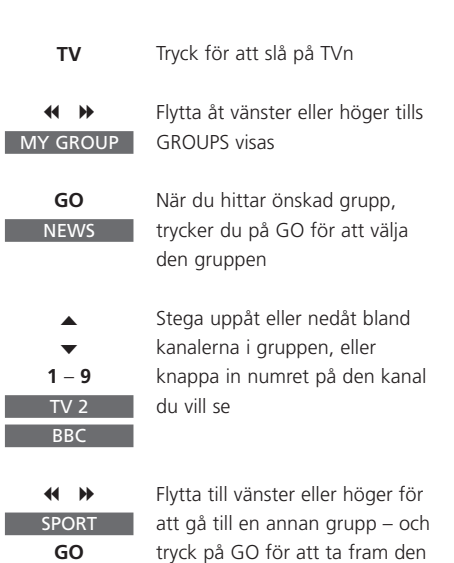

Tryck på GO i gruppläge och håll den nedtryckt för att visa kanallistan för den aktuella gruppen.

## Skapa grupper

Du kan sätta samman åtta olika kanalgrupper i BeoVision 1, grupperade efter användare eller kanalinnehåll. Varje grupp kan innehålla upp till 18 kanaler. 'Kopior' av samma kanal kan placeras i olika grupper.

| TV SETUP          |                          |
|-------------------|--------------------------|
| PROGRAM GROUPS    | ······ PROGRAM GROUPS    |
| TUNING            | GROUP1                   |
|                   | GROOFT                   |
|                   |                          |
| PLAT TIMER        |                          |
| OPTIONS           |                          |
| STAND POSITIONS   |                          |
| GROUP1            |                          |
|                   |                          |
|                   |                          |
| ▲ back selec      |                          |
|                   |                          |
| PROGRAM GROUPS    | name move                |
| Å                 | i new group create group |
| ₩<br>₩            |                          |
|                   |                          |
| ▲ character nex   | ct 🍽                     |
| accep             | ot 💿                     |
|                   |                          |
|                   |                          |
| MY GROUP          |                          |
|                   |                          |
| name move         |                          |
| create            | e 💿                      |
|                   |                          |
| COPY TV TO MY     | GROUP                    |
| 1 DR2 DR2         |                          |
| 2 TV2 SKY NE      | EWS                      |
| 3ZDF              |                          |
| 4 EUROSPORI RADIO | 2                        |
| 5 ZDF BBC         |                          |
| 5 AKD<br>7        |                          |
|                   |                          |
| 15 SAT 1          |                          |
| 16 SVT 2          |                          |
| 17 NRK            |                          |
| 18 TV4            |                          |
|                   |                          |
| copy              | y 🔛                      |

\*OBS! För att få in set-top box (STB)-kanaler, måste BeoVision 1 vara utrustad med en inbyggd Set-top Box Controller och en set-top box måste vara ansluten.

## Flytta kanaler inom en grupp

Du kan ändra ordningen på kanalerna i en grupp och radera kanaler i en grupp.

- > Tryck på TV för att slå på TVn.
- > Tryck på MENU för att ta fram menyn TV SETUP. PROGRAM GROUPS är redan markerat.
- > Tryck på GO för att ta fram menyn PROGRAM GROUPS.
- > Tryck på för att flytta markören till en tom grupp och tryck på den gröna knappen för att namnge den.
- > Tryck på ▲ eller ▼ för tecken och ◀ eller ➡ för att flytta till nästa eller föregående teckenplats.
- > Tryck på GO för att lagra namnet, och tryck på GO igen för att kopiera kanaler till den nya gruppen.
- > Tryck på ▲ eller för att hitta en kanal som du vill kopiera till den nya gruppen.
- > Tryck på ➡ för att kopiera en TV-kanal till gruppen.
- > Tryck på GO för att lagra gruppen.
- Tryck på 
   för att gå bakåt genom tidigare menyer eller på EXIT för att lämna skärmmenyerna direkt.

Anmärkning: Set-top box-kanaler kan inte kombineras i samma grupp som TV-kanaler. Mer information om hur du skapar STB-kanalgrupper finns i avsnittet *Om du har en Set-top Box Controller* i referensboken.

|                                                     | NEWS |        |    |  |
|-----------------------------------------------------|------|--------|----|--|
| DR2<br>TV2<br>EUROSPRT<br>ZDF<br>RTL7<br>BBC<br>CNN |      |        |    |  |
| <b>≪</b> group                                      |      | select | 60 |  |

- > Tryck på TV för att slå på TVn.
- > Tryck på MENU för att ta fram menyn TV SETUP. PROGRAM GROUPS är redan markerat.
- > Tryck på GO för att ta fram menyn PROGRAM GROUPS.
- > Tryck på ▼ för att markera en grupp och välj den genom att trycka på GO.
- > Tryck på för att markera den kanal du vill flytta eller radera.
- > Tryck på 

   för att ta bort kanalen från listan
   och tryck på
   ▲ eller 
   v för att sätta in den i en
   ny position.
- > Tryck på ◀ för att flytta tillbaka kanalen till listan, och tryck på den gula knappen för att radera den. När du raderar en kanal i listan dras listan med de resterande kanalerna samman.
- > Om kanalen har bytt plats med en annan kanal, kan du flytta den till en ny position.
- > Tryck på GO för att lagra gruppen när du är klar med att flytta eller radera kanaler i en grupp.
- > Tryck på för att gå bakåt genom tidigare menyer eller på EXIT för att lämna skärmmenyerna direkt.

Med förbehåll för ändringar av tekniska specifikationer, funktioner och deras användning.

www.bang-olufsen.com